## Ansök om ny kurs på samarbeta

Att lägga upp kurser i samarbeta kan man göra på två olika sätt.

## 1. Ansök om ny kurs

Logga in på samarbeta.se

Välj: Ansök om ny kurs

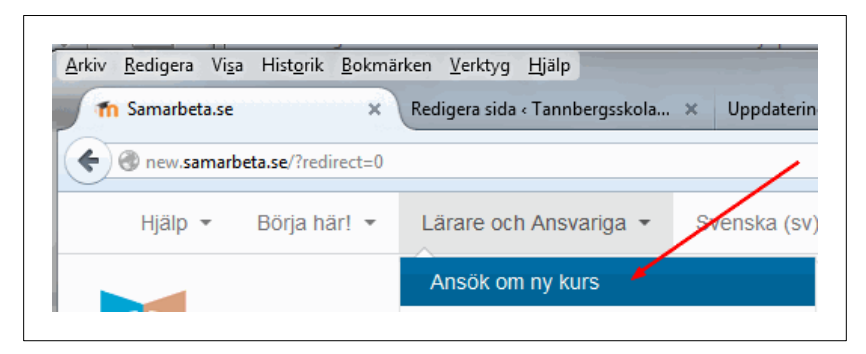

#### Namnstandard för kurser Tannbergsskolan

#### Långnamn:

| Svenska 1        | BA1   | 14/15 | BOA           |
|------------------|-------|-------|---------------|
| exempel          |       |       |               |
| samma som långna | amn   |       |               |
| Kursnamn         | Klass | Läsår | Lärarsignatur |
| Kortnamn:        |       |       |               |
| Svenska 1        | BA1   | 14/15 | BOA           |
| exempel          |       |       |               |
| Kursnamn         | Klass | Läsår | Lärarsignatur |

Fyll i "Hela namnet" för din kurs

Det går bra att ha samma kortnamn för kursen som hela namnet

Klicka dig fram till "rätt" kategori där du vill placera din nya kurs.

| Detaijer angående den kurs Du efterfrågar      Hela nameet*                                                                                                    | Debalger anglende den kurs Du efferfråger      Leg angrun:     O     Endiguers BAR BAR DA      Endiguers BAR BAR DA |                                                |                                                                                                    |
|----------------------------------------------------------------------------------------------------|----------------------------------------------------------------------------------------------------|------------------------------------------------|----------------------------------------------------------------------------------------------------|
| Hela nameet                                                                                                    | Idea mannet* **       Technyllia DAI 180.         Wortmann fork uss*       Euforgung BAI 180.         Winger en waren       Euforgung BAI 180.         Winger en waren waren       Euforgung BAI 180.                                                                                                    | <ul> <li>Detaljer angående den kurs</li> </ul> | Du efterfrågar                                                                                                    |
| Kortsamn för kurse* (*)       Testingluns BA1 BDA         Kategorier av kurser (*)       Lyckseer / Transbergsskolan         Summerigi (*)       Lyckseer / Transbergsskolan         Summerigi (*)       Lyckseer / Transbergsskolan         Versiter / Transbergsskolan / Polytikan Bannen       Lyckseer / Transbergsskolan / Polytikan Bannen         Lyckseer / Transbergsskolan / Polytikan Bannen       Lyckseer / Transbergsskolan / Polytikan Bannen         Lyckseer / Transbergsskolan / Polytikan Bannen       Lyckseer / Transbergsskolan / Polytikan Bannen         Lyckseer / Transbergsskolan / Polytikan Bannen       Lyckseer / Transbergsskolan / Polytikan Bannen         Lyckseer / Transbergsskolan / Polytikan Bannen       Lyckseer / Transbergsskolan / Polytikan Bannen         Lyckseer / Transbergsskolan / Polytikan Bannen       Lyckseer / Transbergsskolan / Polytikan Bannen         Lyckseer / Transbergsskolan / Polytikan Bannen       Lyckseer / Transbergsskolan / Polytikan Bannen         Lyckseer / Transbergsskolan / Polytikan / Transbergsskolan / Polytikan Bannen       Lyckseer / Transbergsskolan / Polytikan / Transbergsskolan / Polytikan Bannen         Lyckseer / Transbergsskolan / Polytikan / Transbergsskolan / Polytikan / Transbergsskolan / Polytikan / Transbergsskolan / Polytikan / Transbergsskolan / Polytikan / Transbergsskolan / Polytikan / Transbergsskolan / Polytikan / Transbergsskolan / Polytikan / Transbergsskolan / Polytikan / Transbergsskolan / Polytikan / Transbergsskolan / Polytikan / Transbergsskolan / Polytikan / Transbergsskolan / Polytikan / Transbergsskolan /                                                                                                    | Wortmann for kurs* @       Indiguture BA1 BBA         Regorier av kurset @       Indiguture BA1 BBA         Barbard Market Barbard Market Barbard                                                                                               | Hela namnet* 🕐                                 | Testingkurs BA1 BOA                                                                                                    |
| Kategorier av kuriser (*)       Lydskeier / Tamrichegisakkan         Summergi (*)       Lydskeier / Tamrichegisakkan / Ak 0 (Sydskvia & 0 (Lydskei) / Tamrichegisakkan / Ak 0 (Sydskvia & 0 (Lydskei) / Tamrichegisakkan / Ak 10 (Sydskvia & 0 (Lydskei) / Tamrichegisakkan / Olyminskeigenetisian annen (Lydskei) / Tamrichegisakkan / Olyminskeigenetisian (Lydskei) / Tamrichegisakkan / Inford Atoregorian (Lydskei) / Tamrichegisakkan / Inford Atoregorian (Lydskei) / Tamrichegisakkan / Inford Atoregorian / Preparatottaktiong (Lydskei/ Tamrichegisakkan / Inford Atoregorian / Preparatottaktiong (Lydskei/ Tamrichegisakkan / Inford Atoregorian / Preparatottaktiong (Lydskei/ Tamrichegisakkan / Inford Atoregorian / Preparatottaktiong (Lydskei/ Tamrichegisakkan / Inford Atoregorian / Syskettrioutaktion (Lydskei/ Tamrichegisakkan / Inford Atoregorian / Syskettrioutaktion (Lydskei/ Tamrichegisakkan / Inford Atoregorian / Syskettrioutaktion (Lydskei/ Tamrichegisakkan / Polyan / Buch et Mitistogoriannet (Lydskei/ Tamrichegisakkan / Polyan / Buch et Mitistogoriannet (Lydskei/ Tamrichegisakkan / Polyan / Buch et Mitistogoriannet (Lydskei/ Tamrichegisakkan / Polyan / Euch energisakkan / Polyan / Lydskei/ Tamrichegisakkan / Polyan / Euch energisakkan / Polyan / Lydskei/ Tamrichegisakkan / Polyan / Euch energisakan / Polyan / Lydskei/ Tamrichegisakkan / Polyan / Euch energisakan / Polyan / Euch energisakan / Polyan / Lydskei/ Tamrichegisakan / Polyan / Euch energisakan / Polyan / Euch energisakan                                                                                | Kategorier zv karner <ul> <li>Lyssee: / Intractossoan / Ad / Systeme / Ad</li> <li>Lyssee: / Intractossoan / Ad / Systeme / Ad</li> <li>Lyssee: / Intractossoan / Ad</li> <li>Lyssee: / Intractossoan / Ad</li> <li>Lyssee: / Intractossoan / Ad</li> <li>Lyssee: / Intractossoan / Ad</li> <li>Lyssee: / Interbergistoan / Ad</li> <li>Lyssee: / Interbergistoan / Ad</li> <li>Lyssee: / Interbergistoan / Ad</li> <li>Lyssee: / Interbergistoan / Ad</li> <li>Lyssee: / Interbergistoan / Ad</li> <li>Lyssee: / Interbergistoan / Ad</li> <li>Lyssee: / Interbergistoan / Ad</li> <li>Lyssee: / Interbergistoan / Ad</li> <li>Lyssee: / Interbergistoan / Interbergistoan / Inter</li></ul>                                                                                                    | Kortnamn för kurs* 💮                           | Testingkurs BA1 BOA                                                                                                    |
| Summering<br>Uptester / Finningestation / Mail / Digdaval & D<br>Uptester / Enningestation / Sprake / Digdaval & D<br>Uptester / Enningestation / Sprake / Digdaval / Digdaval / Di | Summering                                                                                                    | Kategorier av kurser 💮                         | Lycksele / Tannbergsskolan                                                                                                    |
|                                                                                                    | ✓ Skäl för att Du vill ha den här kursen.                                                                                                    | Summering 🗇                                    | Updeser, Printelastasian / Ar / Späkna & O Updeser, Printelastasian / Ar / Späkna & O Updeser, Printelastasian / Arvitabe Userer Updeser / Tantelogisasian / Seintabe Userer Updeser / Tantelogisasian / Seintabe Userer Updeser / Tantelogisasian / Seintabe Userer Updeser / Tantelogisasian / Seintabe Userer Updeser / Tantelogisasian / Seintabe Userer Updeser / Tantelogisasian / Seintabe Userer Updeser / Tantelogisasian / Seintabe Userer Updeser / Tantelogisasian / Seintabe Userer Updeser / Tantelogisasian / Infordationsprogram / Pudeser / Tantelogisasian / Infordationsprogram / Pudeser / Tantelogisasian / Infordationsprogram / Pudeser / Tantelogisasian / Infordationsprogram / Seister / Tantelogisasian / Infordationsprogram / Updeser / Tantelogisasian / Infordationsprogram / Updeser / Tantelogisasian / Pogram / Updeser / Tantelogisasian / Pogram / Updeser |
|                                                                                                    | Kompletterande information för att lest                                                                                                    | Kompletterande information för att             | test                                                                                                    |

### Klicka på "Nästa"

| <b>A</b> samarbeta.se |                                                                                                    |
|-----------------------|----------------------------------------------------------------------------------------------------|
|                       | Din kursansökan har sparats. Du kommer få epost med information om ifall din ansökan godkändes.<br>Nästa |
|                       | Du är inloggad som Bengt-Ove Åström (Logga ut                                                            |

Du får ett bekräftelsemail på att din kurs är upplagd

| Arkiv  | Redigera   | Format     | Meddelande     | Samarbeta    | Visa  | Hjälp        |          |         |
|--------|------------|------------|----------------|--------------|-------|--------------|----------|---------|
| - 🗬    | <b>•</b> • | <b>@</b>   |                | - 5          |       | $\mathbf{O}$ |          | X       |
| Sva    | a          | Svara alla | Vidarebefordra | Återta medde | lande | Historik     | Skriv ut | Ta bort |
| I III: |            | P BEU AS   | trom ibg       |              |       |              |          |         |
|        |            |            |                |              |       |              |          |         |

# 2. Lägga upp dina egna kurser utan att ansöka om ny kurs (kursutvecklare)

Ni som själv vill lägga upp era nya kurser skickar ett meddelande till BeO Åström i FirstClass. Ni läggs då in med den högre behörigheten.

Logga in på samarbeta.se

Klicka er fram till Tannbergsskolans plats på samarbeta.se

Dessa kategorier finns i dagsläget.....

| AVSLUTADE KURSER           |  |
|----------------------------|--|
| ELEVINFLYTANDE             |  |
| ▶ GYMNASIEGEMENSAMMA ÄMNEN |  |
| > GYMNASIESÄRSKOLAN        |  |
| INDIVIDUELLA VALET         |  |
| ▶ INTRODUKTIONSPROGRAM     |  |
| ▷ MALLKURSER               |  |
| ▶ PROGRAM                  |  |
| ▷ SFI                      |  |
| ▷ SPARADE KURSER           |  |
| ▷ STUDIEGÅRDEN             |  |
| ▶ ÄMNESGRUPPER             |  |

#### Öppna "rätt" kategori

Klicka på "Lägg till en ny kurs" längs ned på sidan och fyll i uppgifterna för kursen

| TE2 MATEMATIK3C                  |                      |   |
|----------------------------------|----------------------|---|
| Ansvarig/Lärare: Liza Rådström   |                      | 5 |
| WEBBUTVECKLING 1                 |                      |   |
| Ansvarig/Lärare: Dennis Lundberg |                      |   |
|                                  | Lägg till en ny kurs |   |
|                                  |                      |   |